# P-4531DN P-5031DN P-5531DN P-6031DN

# BEDIENUNGSANLEITUNG

Lesen Sie diese Bedienungsanleitung, bevor Sie mit der Arbeit am Gerät beginnen und bewahren Sie sie in der Nähe des Geräts auf, damit Sie jederzeit Informationen nachschlagen können.

# Statusseite drucken

Um den aktuellen Druckerstatus, die verfügbare Speicherkapazität oder die aktuellen Einstellungen für die installierten Geräteoptionen abzurufen, können Sie eine entsprechende Statusseite ausdrucken.

- 1 Im Menü Bericht drucken drücken Sie  $\triangle$  oder  $\nabla$ , um Statusseite zu wählen.
- **2** Drücken Sie **[OK]**. Eine Bestätigungsmeldung wird angezeigt.

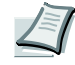

Hinweis Ist die Kostenstellenverwaltung ohne Benutzerverwaltung aktiviert, erscheint die Anzeige der Kostenstellenverwaltung. Geben Sie die Konto-ID ein und drücken Sie auf [OK].

**3** Drücken Sie [Ja] ([Linke Auswahl Taste]). Akzepiert. erscheint in der Anzeige und der Drucker gibt eine Statusseite aus.

Falls Sie keinen Ausdruck aktivieren wollen, drücken Sie [Nein] ([Rechte Auswahl Taste]) und das Menü Bericht drucken erscheint erneut.

Ausdruck. Sind Sie sicher? →Statusseite [ Ja ] [ Nein ]

# Die Positionen der Statusseite

Die Zahlen in der nachfolgenden Abbildung dienen als Verweis zu den Erläuterungen auf den Folgeseiten. Welche Positionen und Werte die Statusseite enthält, hängt von der Firmware-Version des Druckers ab.

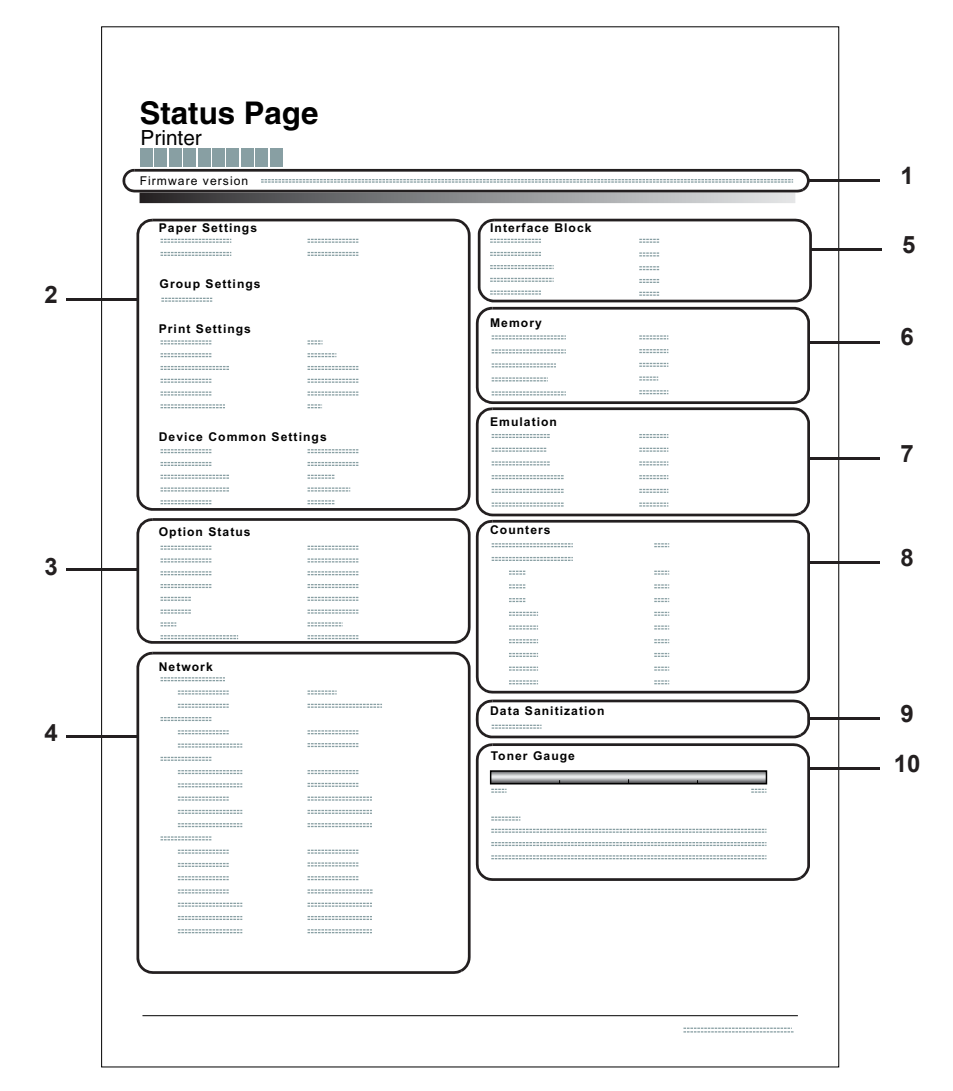

#### 1 Firmware-Version

Hier erscheinen die Firmware-Version und das Freigabedatum.

#### 2 Informationen über Drucker-Einstellungen

Hier erscheinen die verschiedenen hardwarebezogenen Drucker-Einstellungen:

- Papierformat und Medientyp der Universalzufuhr
- Papierformat und Medientyp der Kassette
- Kopien
- KIR-Modus
- Auflösung
- Universalzufuhr Priorität einräumen
- Stufe des Ruhemodus
- Zeit bis Ruhemodus
- Ausschalt-Timer
- Zeiteinstellung FormFeed-Timeout
- Verhalten bei leerer Universalzufuhr

#### 3 Installierte Optionen

Hier wird angezeigt, welche Druckeroptionen installiert sind:

- Zusatzkassetten
- Stapelzufuhr
- SD/SDHC-Speicherkarte
- SSD
- Card Authentication Kit (B)
- Data Security Kit (E)
- UG-33

#### 4 Netzwerkstatus

Hier werden die IP-, die Subnetzmasken- sowie die Standard-Gateway-Adressen der im Drucker installierten Netzwerkkarte angezeigt.

#### 5 Schnittstellen-Information

Hier wird eine mögliche Sperrung des USB-Speichers oder der USB-Schnittstelle angezeigt. Erfolgt ein Anschluss über die Netzwerkschnittstelle, wird auch eine mögliche Sperrung der optionalen Schnittstelle angezeigt.

#### 6 Speicher

Hier erscheinen folgende Informationen:

- Standardspeicher des Druckers
- Zusatzspeicher in MB
- Gesamtspeicher des Druckers
- RAM-Disk-Status

#### 7 Emulation

Hier werden alle verfügbaren Emulationen des Druckers angezeigt. Werkseitig ist PCL6 als Emulation eingestellt. Folgende Emulationen stehen zur Verfügung:

- PCL 6
- KPDL
- Line Printer
- IBM Proprinter
- EPSON LQ-850

#### 8 Seiteninformation

Hier werden die Zählerstände angezeigt. Gesamtseitenzahl und Seitenzahl nach Papierformat.

9 Datenbereinigung

Der Status der Datenbereinigung wird angezeigt.

#### 10 Status Verbrauchsmaterial

Hier wird der ungefähre Resttonervorrat angezeigt. Lautet der Wert 100, ist der Tonerbehälter voll. Je kleiner der Wert, desto weniger Toner ist vorhanden.

# Schriftartliste drucken

Um die Auswahl der richtigen Schrift zu erleichtern, können Beispiele aller verfügbaren Schriften ausgedruckt werden (dies gilt auch für heruntergeladene Schriften).

- 1 Im Menü Bericht drucken drücken Sie △ oder ▽, um Schriftartliste zu wählen.
- **2** Drücken Sie **[OK]**. Eine Bestätigungsmeldung wird angezeigt.

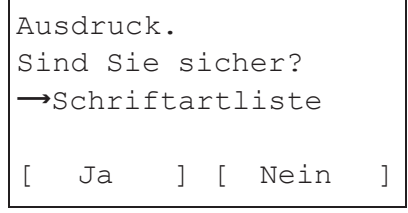

- **Hinweis** Ist die Kostenstellenverwaltung ohne Benutzerverwaltung aktiviert, erscheint die Anzeige der Kostenstellenverwaltung. Geben Sie die Konto-ID ein und drücken Sie auf **[OK]**.
- **3** Drücken Sie [Ja] (**[Linke Auswahl Taste]**). In der Anzeige erscheint Akzeptiert. und der Drucker gibt die Schriftartliste aus.

Falls Sie keinen Ausdruck aktivieren wollen, drücken Sie [Nein] ([Rechte Auswahl Taste]) und das Menu Bericht drucken erscheint erneut.

### **Beispiel einer Schriftartliste**

|     | Interr            | nal Scalable a  | nd Bitmap     | ped Fonts Lis    | : P              | RESCRIBE        |
|-----|-------------------|-----------------|---------------|------------------|------------------|-----------------|
|     | Font Name         |                 | Scalable/Bitn | nap Password     | Selection [FSET] | Font ID         |
|     |                   |                 |               | 0001             |                  |                 |
|     |                   |                 |               |                  |                  |                 |
|     |                   |                 |               |                  |                  |                 |
|     |                   |                 |               |                  |                  |                 |
| Int | ernal Scalable an | d Bitmanned     | Fonte List    |                  | PRESCRIBE        |                 |
|     |                   | a bitinapped    | Toma List     |                  | THEODINDE        |                 |
|     | Font Name         | Scalable/Bitmap | Password      | Selection [FSET] | Font ID          |                 |
|     |                   |                 | 0001          |                  | 0000             |                 |
|     |                   |                 |               |                  |                  |                 |
|     |                   |                 |               |                  |                  |                 |
|     |                   |                 |               |                  | 0000             |                 |
|     |                   |                 |               |                  |                  |                 |
|     |                   |                 |               |                  |                  |                 |
|     |                   |                 |               |                  | 0000             |                 |
|     |                   |                 |               |                  |                  |                 |
|     | 1                 |                 |               |                  | 0000             |                 |
|     |                   |                 | 0.0.01        |                  |                  |                 |
|     |                   |                 |               |                  |                  | $\triangleleft$ |
|     |                   |                 | -             |                  |                  |                 |
|     |                   |                 |               |                  |                  |                 |